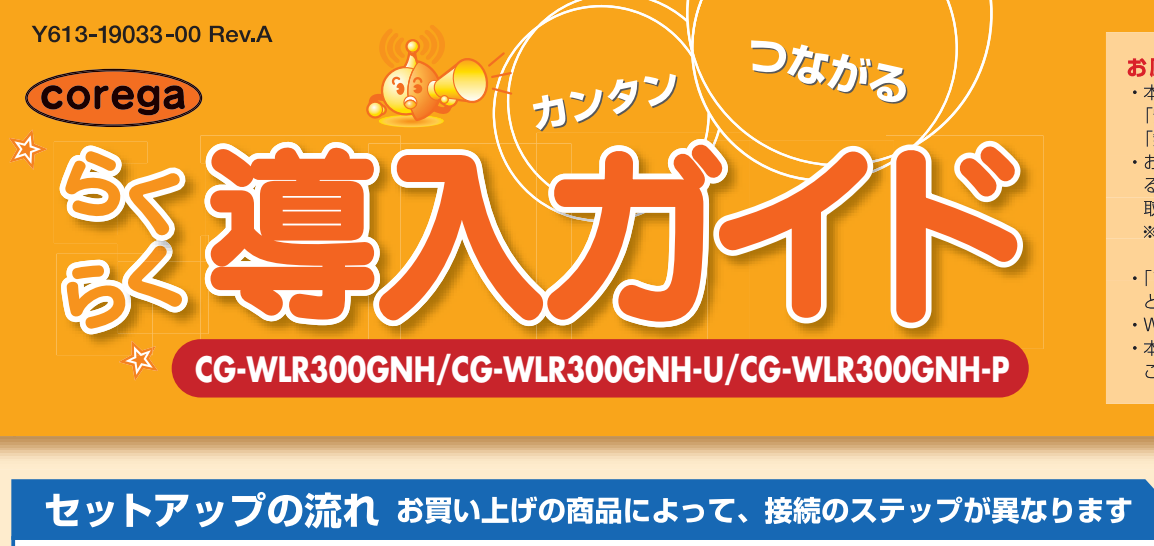

### お願い

本商品を使用する前に、付属の「お使いの手引き」の次の内容を必ずお読みいただき、正しくお使いください。 「安全にお使いいただくためにお読みください」(P.4~6) 「無線製品をご利用の際のご注意|(P.7~9)

- 取扱説明書をお手元にご用意ください
- 呼称が異なりますが、本書では「モデム」と呼びます。
- どで提供されたソフトウェアをインストールしないでください。 Windows XPの「広帯域接続」、Windows Vistaの「ブロードバンド接続(PPPoE接続)」を設定する必要はありません。

本書ではWindows VistaおよびInternet Explorer 7の画面を例に説明しています。お使いのOSや機器によって画面が異なる ことがありますがご了承ください。

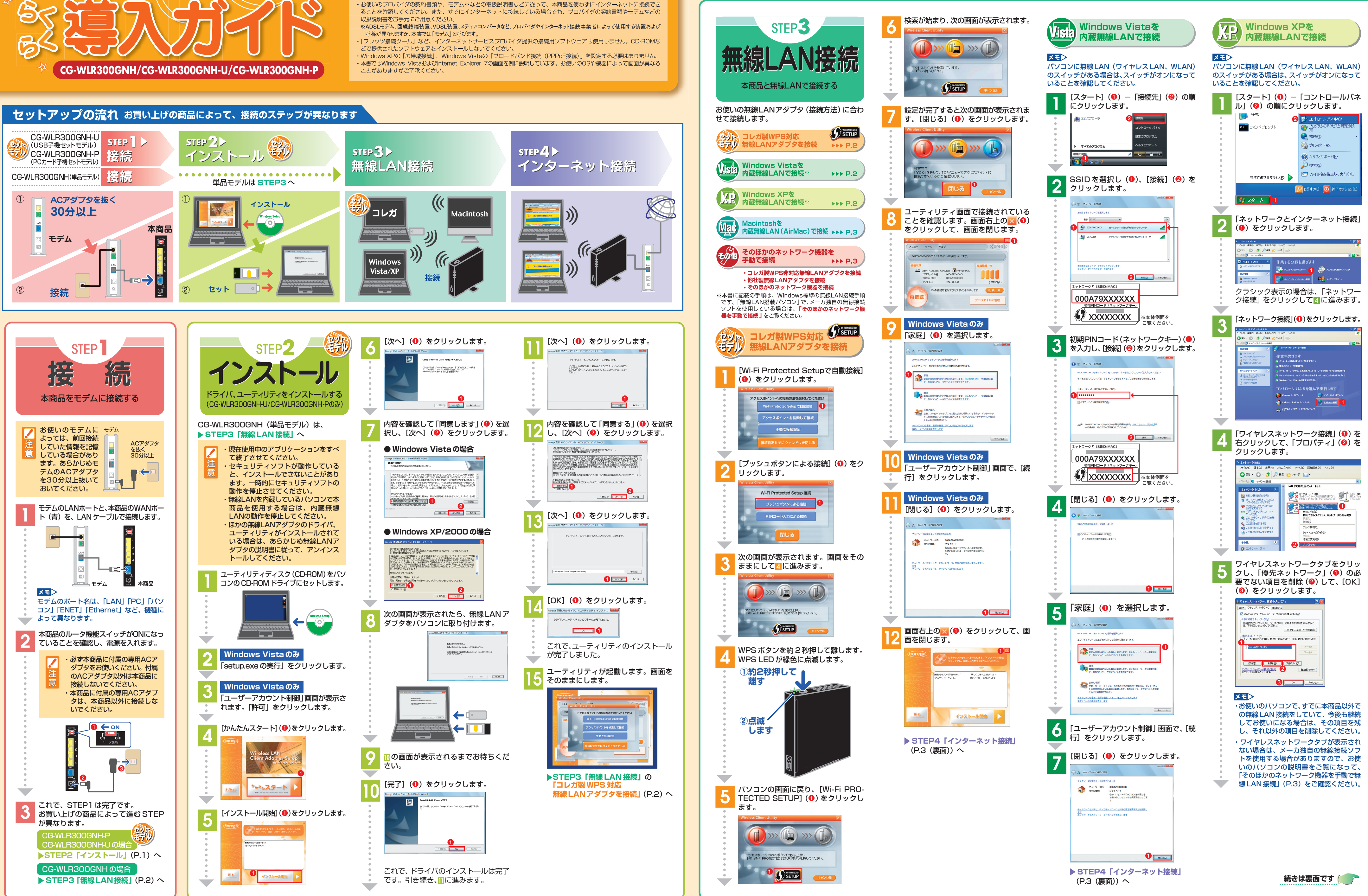

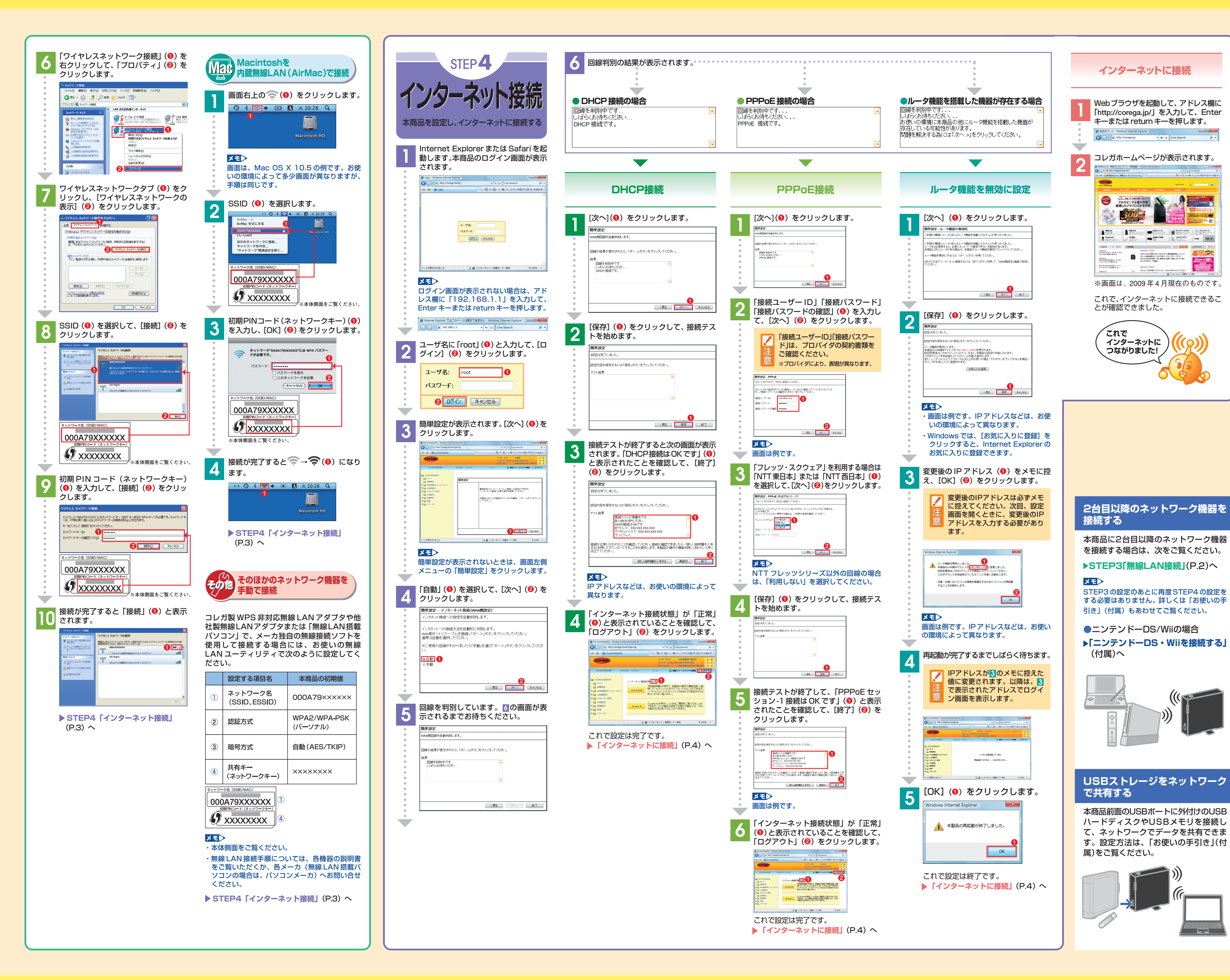

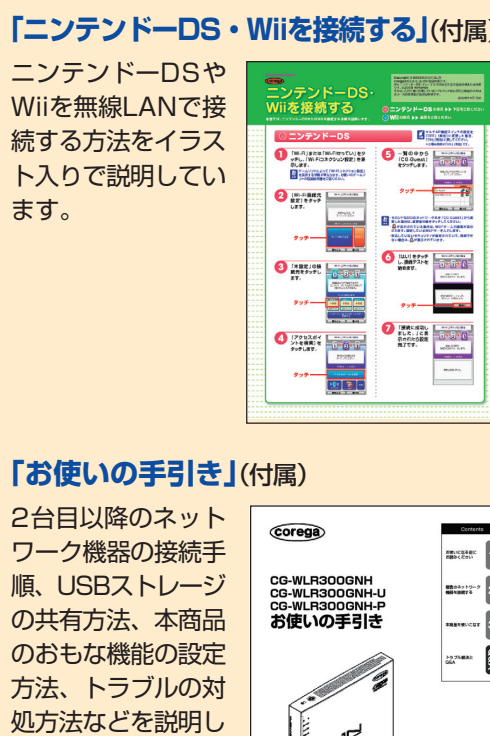

そのほかに…

本商品には次の説明書を用意しています。

お使いの環境に合わせてそれぞれの取扱説

もっと詳しい取扱説明書は?

明書をご覧ください。

 $(\mathbf{O})$ 

ています。

# 11-

「詳細設定ガイド」(PDFマニュアル) 本商品のWeb設定画面の詳細説明や詳しい設 定方法などを説明しています。

「詳細設定ガイド」はコレガホームページ (http://corega.jp/)からダウンロードできます。

# 「無線クライアントユーティリティ 詳細設定ガイド」(PDFマニュアル)

(CG-WLR300GNH-U/CG-WLR300GNH-Pのみ) 付属の無線LANアダプタでの無線LAN接続の しかた、ユーティリティの使い方を説明して います。

「クライアントユーティリティ詳細設定ガイ ド」はユーティリティディスク(CD-ROM)から ご覧になれます。

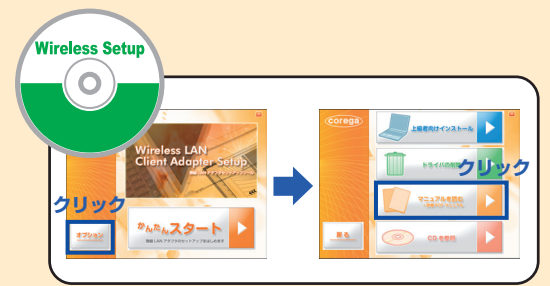

# おことわり

- ・本書は、株式会社コレガが作成したもので、すべての権 利を弊社が保有しています。弊社に無断で本書の一部ま たは全部をコピーすることを禁じます。
- ・予告なく本書の一部または全体を修正、変更することが ありますがご了承ください。
- ・改良のため製品の仕様を予告なく変更することがありま すがご了承ください。

本商品は国内仕様となっており、外国の規格などには準拠 しておりません。日本国外で使用された場合、弊社ではい かなる責任も負いかねます。

## Copyright©2009 株式会社コレガ

coregaは、株式会社コレガの登録商標です。 Microsoft、Windows、Windows Vistaは、米国 Microsoft Corporationの米国およびその他の国における 登録商標です。

AirMac、Macintosh、Mac OS、Safarilt、Apple Inc. の登録商標または商標です。 Wii・ニンテンドーDS・ディーエス/DSは任天堂株式会社

の登録商標または商標です。 その他、この文書に掲載しているソフトウェアおよび周辺 機器の名称は各メーカの商標または登録商標です。 2009年4月 初版